## UNIDAD

1

## Cómo ordenar una serie de términos con Microsoft Excel

En tu libro te hemos propuesto que confecciones a lo largo del curso un glosario con todos aquellos nuevos términos que vas a ir aprendiendo. Si lo haces utilizando un ordenador, te será mucho más sencillo, ya que te permitirá ordenarlos alfabéticamente de forma muy rápida y corregir con facilidad los posibles errores que cometas.

Los pasos que debes seguir son los que se relacionan a continuación:

1. Ejecuta el programa Microsoft Excel (esto lo puedes hacer desde el menú INICIO de tu ordenador, dirigiéndote a **PROGRAMAS** y después a **Microsoft Excel**). El programa mostrará una pantalla con un documento nuevo (si no es así, teclea las teclas **CTRL + U** y te aparecerá). El aspecto de la pantalla será similar al que se muestra en la figura siguiente.

| 0 | D D | <br> | 6 | н. | 1 | <br>- K | - |
|---|-----|------|---|----|---|---------|---|
|   |     | <br> |   |    |   | <br>    |   |
|   |     |      |   |    |   |         |   |
|   |     |      |   |    |   |         |   |
|   |     |      |   |    |   |         |   |
|   |     |      |   |    |   |         |   |
|   |     |      |   |    |   |         |   |
|   |     |      |   |    |   |         |   |
|   |     |      |   |    |   |         |   |
|   |     |      |   |    |   |         |   |
|   |     |      |   |    |   |         |   |
|   |     |      |   |    |   |         |   |
|   |     |      |   |    |   |         |   |
|   |     |      |   |    |   |         |   |
|   |     |      |   |    |   |         |   |
|   |     |      |   |    |   |         |   |
|   |     |      |   |    |   |         |   |
|   |     |      |   |    |   |         |   |
|   |     |      |   |    |   |         |   |
|   |     |      |   |    |   |         |   |
|   |     |      |   |    |   |         |   |
|   |     |      |   |    |   |         |   |
|   |     |      |   |    |   |         |   |

**2.** Escribe, en la primera columna de la izquierda, los términos, y en la de la derecha, su definición correspondiente. Para explicar cómo se ordenan los términos, haremos una prueba de ordenación con los que aparecen en la pantalla siguiente.

| -1   | Archivo Edición | n Ver Insertar Formato Herramientas Datos Ventana ?                                                                                                    |         |           |   |      |        | -101 |  |  |  |
|------|-----------------|----------------------------------------------------------------------------------------------------|---------|-----------|---|------|--------|------|--|--|--|
| D    | 688             | Q ♥ X B @ Ø                                                                                                    |         |           |   |      |        |      |  |  |  |
| Ani  | 4               | · 10 · H X S E = = H @ C % 00 10 .0 (E (E                                                                                                    | 3 - A - |           |   |      |        |      |  |  |  |
|      | A19 •           | =                                                                                                    |         |           |   |      |        |      |  |  |  |
|      | A               | В                                                                                                    | ¢       | D         | E | F    | G      |      |  |  |  |
| 1    | TERMINO         | DEFINICIÓN                                                                                                    |         |           |   |      |        |      |  |  |  |
| 2    | Cuchara         | Instrumento cóncavo y oval con mango usado para comer.                                                                                                    |         |           |   |      |        |      |  |  |  |
| 3    | Planeta         | Cuerpo celeste opaco que gira en órbita alrededor de una estrella y que no emite<br>luz propia.                                                                                           |         |           |   |      |        |      |  |  |  |
| 4    | Boligrafo       | Instrumento para escribir que tiene en su interior un tobo de tinta y en la punta<br>una bolita metálica.                                                                                 |         |           |   |      |        |      |  |  |  |
| 6    | Cajón           | Caja sin tapa de un mueble que se puede meter y sacar del hueco en que<br>encaia                                                                                                    |         |           |   |      |        |      |  |  |  |
| 6    | Ordenador       | Máquina capaz de tratar información automáticamente mediante operaciones<br>matemáticas y lógicas realizadas con mucha rapidez y controladas por<br>programas informáticos                |         |           |   |      |        |      |  |  |  |
| 7    | Portapapeles    | Área en la que puede copiarse información para pasarla de un programa a otro.                                                                                                    |         |           |   |      |        |      |  |  |  |
| 8    | Teléfono        | Aparato que recibe y emite comunicaciones a larga distancia.                                                                                                    |         |           |   |      |        |      |  |  |  |
| 8    | Disco           | Cuerpo cilindrico cuya base es muy grande en refación con su altura.                                                                                                    |         |           |   |      |        |      |  |  |  |
| 10   | Papel           | Lámina delgada hecha con pastas de fibras vegetales que se utiliza para escribir<br>o dibujar en ella, envolver objetos y muchos otros usos.                                              |         |           |   |      |        |      |  |  |  |
| 11   | Taza            | Recipiente pequeño provisto de un asa, que es más ancho que alto y se usa<br>generalmente para tomar ciertas bebidas.                                                                     |         |           |   |      |        |      |  |  |  |
| 12   | Molestia        | Perturbación del bienestar.                                                                                                    |         |           |   |      |        |      |  |  |  |
| 13   | Magnitud        | Característica de un cuerpo que puede ser medida, como la longitud, la<br>superficie, la temperatura o el peso.                                                                           |         |           |   |      |        |      |  |  |  |
| 14   | Inalámbrico     | Se aplica al medio de comunicación eléctrico que no usa hilos o cables<br>conductores.                                                                                                    |         |           |   |      |        |      |  |  |  |
| 15   | Teclado         | Serie de teclas de un instrumento musical o de un aparato o máquina                                                                                                    |         |           |   |      |        |      |  |  |  |
| 16   | Tijera          | Utensilio para cortar, formado por dos hojas de un solo filo, unidas en forma de<br>aspa por un eje central, que se abren y se cierran.                                                   |         |           |   |      |        |      |  |  |  |
| 17   | Ácaro           | Arácnido de tamaño microscópico, respiración traqueal o cutánea y abdomen<br>fusionado con el tórax, en muchos casos es parásito de animales y plantas.                                   |         |           |   |      |        |      |  |  |  |
| 18   | Medusa          | Animal invertebrado marino del filo cnidarios con el cuergo en forma de sombrilla<br>del que cuelgan unos tentáculos o brazos; se reproduce sexualmente y si se<br>toca se unita la piel. |         |           |   |      |        |      |  |  |  |
| 19   |                 |                                                                                                    |         |           |   |      |        |      |  |  |  |
| 20   | and Mariat (1)  | 100 / Hold /                                                                                                    |         |           |   |      | _      |      |  |  |  |
| Int  | P PIL HOJAT ( P | PAR Y LINDA 1                                                                                                    | 1.1     | I PETT PE |   | -    | That I | 211  |  |  |  |
| ,rst |                 |                                                                                                    |         |           |   | NUM) |        |      |  |  |  |

**3.** A continuación, selecciona, con ayuda del ratón, todos los términos junto con sus definiciones y, en el menú **Datos**, la opción **Ordenar**, como se muestra en la pantalla.

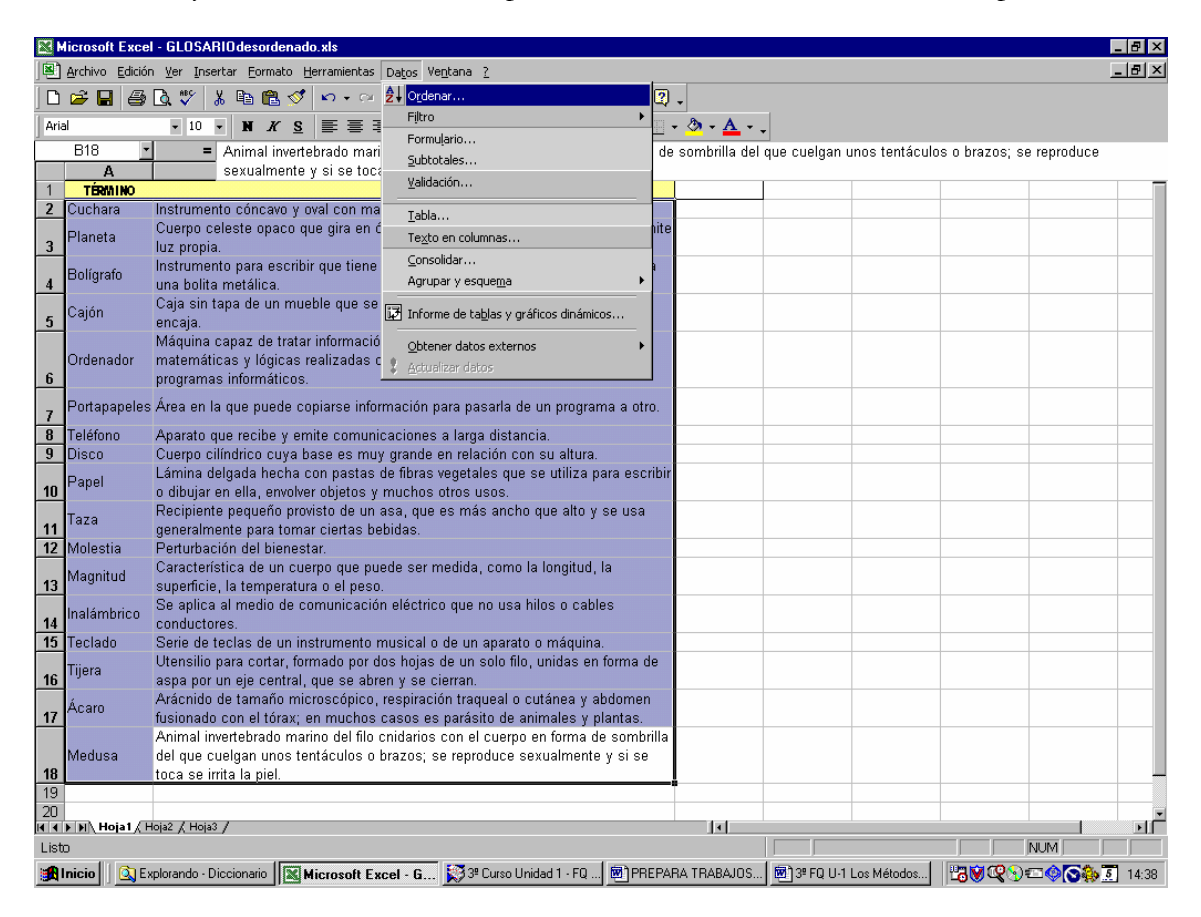

**4.** Aparecerá un cuadro de diálogo como el siguiente. En él deberás indicar la columna que quieres ordenar alfabéticamente; en este caso, aquella que hemos llamado *Término*, así como el criterio de ordenación, que será ascendente.

| Ordenar                               | ? ×                            |  |  |  |  |  |  |
|---------------------------------------|--------------------------------|--|--|--|--|--|--|
| Ordenar por                           |                                |  |  |  |  |  |  |
| DEFINICIÓN                            | • • Ascendente                 |  |  |  |  |  |  |
| (ninguna)                             | O Descendente                  |  |  |  |  |  |  |
|                                       |                                |  |  |  |  |  |  |
|                                       | • As <u>c</u> endente          |  |  |  |  |  |  |
|                                       | O D <u>e</u> scendente         |  |  |  |  |  |  |
| Lu <del>ogo por</del>                 |                                |  |  |  |  |  |  |
|                                       | <ul> <li>Ascendente</li> </ul> |  |  |  |  |  |  |
|                                       | C Descenden <u>t</u> e         |  |  |  |  |  |  |
| La lista tiene fila de encabezamiento |                                |  |  |  |  |  |  |
| • <u>sí</u>                           | © №                            |  |  |  |  |  |  |
| Opciones                              | Aceptar Cancelar               |  |  |  |  |  |  |

Después de hacer clic en la tecla **Aceptar**, la lista de términos quedará ordenada. Observa que cada término aparece junto con su definición correspondiente; el programa se ha encargado de que nada se descoloque.

| N I  | licrosoft Exce                  | I - GLOSARIOordenado.xls                                                                                                    |              |           |             |               |                         | _ 8 ×        |
|------|---------------------------------|----------------------------------------------------------------------------------------------------|--------------|-----------|-------------|---------------|-------------------------|--------------|
|      | <u>A</u> rchivo <u>E</u> dición | n <u>V</u> er Insertar Eormato <u>H</u> erramientas Da <u>t</u> os Ve <u>n</u> tana <u>?</u>                                                                    |              |           |             |               |                         | <u>- 8 ×</u> |
|      | 🖻 🖬 🎒                           | 🖎 🖤 🐰 🗈 🛍 🝼 🕬 - 🖙 🍓 Σ 🏂 🛃 🛍 🥀 100% 📼 😨                                                                                                    | •            |           |             |               |                         |              |
| Aria | al                              | ▼10 ▼ N K S 画画画 图 € % 000 *88 +89 谭 谭 □ •                                                                                                    | ð - <u>A</u> |           |             |               |                         |              |
|      | A19 •                           | =                                                                                                    |              |           |             |               |                         |              |
|      | A                               | В                                                                                                    | С            | D         | E           | F             | G                       |              |
| 1    | TERMINO                         | DEFINICIÓN                                                                                                    |              |           |             |               |                         |              |
|      | Ácaro                           | Arácnido de tamaño microscópico, respiración traqueal o cutánea y abdomen                                                                                       |              |           |             |               |                         |              |
| 2    |                                 | fusionado con el tórax; en muchos casos es parásito de animales y plantas.                                                                                      |              |           |             |               |                         |              |
| з    | Bolígrafo                       | Instrumento para escribir que tiene en su interior un tubo de tinta y en la punta<br>una bolita metálica.                                                       |              |           |             |               |                         |              |
| 4    | Cajón                           | Caja sin tapa de un mueble que se puede meter y sacar del hueco en que<br>encaia.                                                                               |              |           |             |               |                         |              |
| 5    | Cuchara                         | Instrumento cóncavo y oval con mango usado para comer.                                                                                                    |              |           |             |               |                         |              |
| 6    | Disco                           | Cuerpo cilíndrico cuya base es muy grande en relación con su altura.                                                                                            |              |           |             |               |                         |              |
| 7    | Inalámbrico                     | Se aplica al medio de comunicación eléctrico que no usa hilos o cables<br>conductores.                                                                          |              |           |             |               |                         |              |
| 8    | Magnitud                        | Característica de un cuerpo que puede ser medida, como la longitud, la<br>superficie, la temperatura o el peso                                                  |              |           |             |               |                         |              |
|      | Medusa                          | Animal invertebrado marino del filo cnidarios con el cuerpo en forma de sombrilla<br>del que cuelgan unos tentáculos o brazos; se reproduce sexualmente y si se |              |           |             |               |                         |              |
| 9    | Malaatia                        | toca se irrita la piel.<br>Destrubeción del historitar                                                                                                    |              |           |             |               |                         |              |
| 10   | MUIESTIA                        | Perturbación del bienestar.<br>Méquina canaz da tratar información automóticamente mediante energaience.                                                        |              |           |             |               |                         |              |
| 11   | Ordenador                       | matemáticas y lógicas realizadas con mucha rapidez y controladas por<br>programas informáticos.                                                                 |              |           |             |               |                         |              |
| 12   | Papel                           | Lámina delgada hecha con pastas de fibras vegetales que se utiliza para escribir<br>o dibujar en ella, envolver objetos y muchos otros usos.                    |              |           |             |               |                         |              |
| 13   | Planeta                         | Cuerpo celeste opaco que gira en órbita alrededor de una estrella y que no emite<br>luz propia.                                                                 |              |           |             |               |                         |              |
| 14   | Portapapeles                    | Área en la que puede copiarse información para pasarla de un programa a otro.                                                                                   |              |           |             |               |                         |              |
| 15   | Taza                            | Recipiente pequeño provisto de un asa, que es más ancho que alto y se usa<br>generalmente para tomar ciertas bebidas.                                           |              |           |             |               |                         |              |
| 16   | Teclado                         | Serie de teclas de un instrumento musical o de un aparato o máquina.                                                                                            |              |           |             |               |                         |              |
| 17   | Teléfono                        | Aparato que recibe y emite comunicaciones a larga distancia.                                                                                                    |              |           |             |               |                         |              |
| 18   | Tijera                          | Utensilio para cortar, formado por dos hojas de un solo filo, unidas en forma de<br>aspa por un eje central, que se abren y se cierran.                         |              |           |             |               |                         |              |
| 19   |                                 |                                                                                                    |              |           |             |               |                         |              |
| 20   |                                 |                                                                                                    |              |           |             |               |                         |              |
|      | P PI\ Hola1 / H                 | nlas V unlas V                                                                                                    |              |           |             |               |                         |              |
|      | nicio 🛛 🔯 Ex                    | xplorando - Diccionario 🛛 🔣 Microsoft Excel - G 💱 🤋 Curso Unidad 1 - FQ 🖲 PREPAR                                                                                | RA TRABAJOS  | 3º FQ U-1 | Los Métodos | <b>150</b> 08 | )== <b>@</b> [ <b>3</b> | ] 14:40      |

El programa Microsoft Word también te permite ordenar listas de términos; investiga cómo se hace en este programa y las posibilidades que ofrece.